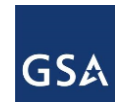

## **Scope Review Introduction**

One of the services provided by the General Services Administration (GSA) to government agencies is the analysis of a statement of work, statement of objectives, or performance work statement for future tasks along with a scope compatibility determination.

The scope review application currently focuses on the Government Wide Acquisition Contracts (GWAC). Scope reviews help an agency determine if their requirements are within the scope of the GWAC being considered.

This is a quick reference guide with the steps needed to access the Scope Review Request form and submit your request to the GSA. The application uses a guided process to assist users in completing the form and allows for multiple review requests to be submitted from the single form. Submitters can see the status of their request and access resources to help with the process.

## To Access the Scope Review Request Form

The scope review web-form is accessed via a secure URL using your OMB MAX credentials.

- 1. Enter the URL in your browser <u>https://scopereview.gsa.gov/app/new-scope-request.html</u>
- 2. Click the Authenticate with OMB MAX button on the Scope Review window.
  - a. If you're not yet registered, click the Register Now button in the top-right corner.
  - b. Follow the instructions to register with MAX.gov and register your PIV card to enable MAX.gov PIV login. If you do not have a PIV card, select the option to register with User ID and Password.

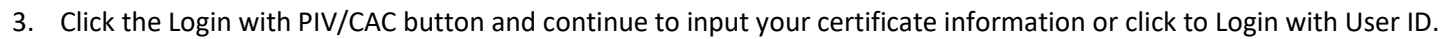

4. Type your PIN in the text box and click OK. OMB MAX will verify your credentials and take you to the Scope Review application.

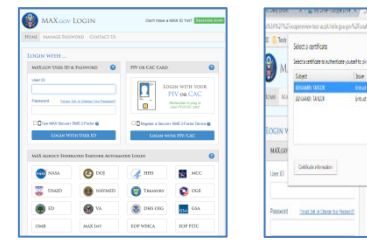

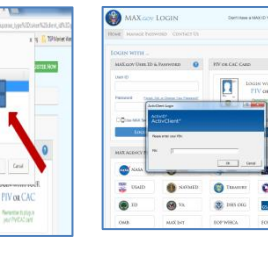

Note: If yours is one of the MAX Agency Federated Partners shown in the lower half of the OMB MAX window, you can just click the applicable agency icon and you will be taken directly to the Scope Review application, skipping steps 1-4 above.

| found Loren works and the                                                                                      |                                                                                                    |                                                                               |                                                                          |                                                 |                         |                          | 5207. m #                 |
|----------------------------------------------------------------------------------------------------|----------------------------------------------------------------------------------------------------|-------------------------------------------------------------------------------|--------------------------------------------------------------------------|-------------------------------------------------|-------------------------|--------------------------|---------------------------|
| C O A Second Line                                                                                              |                                                                                                    |                                                                               |                                                                          |                                                 |                         |                          |                           |
| A                                                                                                    |                                                                                                    |                                                                               |                                                                          |                                                 |                         | Thistocality arts - 1980 | n i servicio agginici del |
| Scope Revie                                                                                                    | w Request Form                                                                                                    |                                                                               |                                                                          |                                                 |                         | -                        |                           |
| L Was can use the a<br>2 After a require to<br>2 after the requirements<br>3 construction<br>Requirements that | partuation to security potenti to ope<br>it bases submitted. If you need to not<br>register a you with Alberty<br>of you (for tomat Business Ovinces) | Menantos responsito ante altarch los<br>antes addetecidad informations des of | poorting documentation () A. Pool<br>mentation of adjunct ingenesic para | tribular, social, etc.)<br>ne send an arreat to |                         |                          |                           |
| Healpertyl 102                                                                                                 | 1 Contract State Act                                                                                                    | <ol> <li>Primet Yes</li> </ol>                                                | 1 Aprecia                                                                | 1 Break                                         | 1 Date Year, Buildy Ber | · mass                   |                           |
|                                                                                                    |                                                                                                    |                                                                               |                                                                          |                                                 |                         |                          |                           |

5. Click the New Scope Request button to begin.

# To Complete the Scope Review Request Form

As you prepare your Scope Review Request, the application form will walk you through each step identifying errors as you progress and providing tips wherever you see the question mark icon.

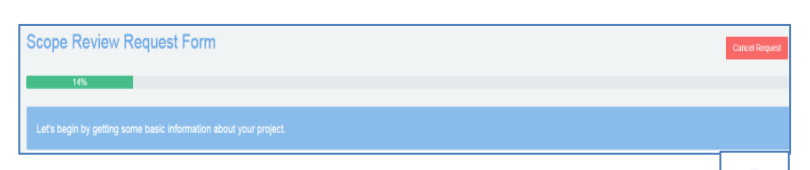

1. Select if the request is associated with COVID 19 Response.

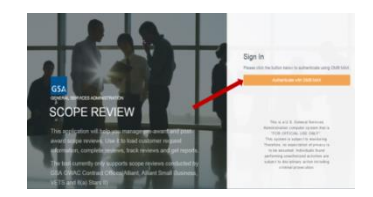

|    | Don't Have a MAX ID Yet? REGISTER NOW              |  |
|----|----------------------------------------------------|--|
| ٨A | X.GOV REGISTER 8                                   |  |
|    | Do you have a working PIV or CAC card with reader? |  |
|    | Yes (Register with your PIV/CAC card)              |  |
|    | NO (REGISTER WITH YOUR USER ID AND PASSWORD)       |  |

2. Select one or more contract vehicles for your project:

GWAC - 8(a) STARS III, GWAC - Alliant 2, GWAC - VETS 2, MAS Information Technology (IT).

| Please click here if your request is associated with COVID 19 response |                                                   |               |  |  |  |  |  |
|------------------------------------------------------------------------|---------------------------------------------------|---------------|--|--|--|--|--|
| Contract Vehicles                                                      |                                                   |               |  |  |  |  |  |
| Multiple selections are allowed but please select only the contra      | act vehicle(s) in which you're most interested. * |               |  |  |  |  |  |
| Please select at least one Contract Vehicl                             | e.                                                |               |  |  |  |  |  |
| GWAC - 8(a) STARS III                                                  | GWAC - Alliant 2                                  | GWAC - VETS 2 |  |  |  |  |  |

MAS Information Technology

- 3. Enter the Title of your Project.
- 4. Project Category(s), Select one or more categories and click the Add Selected button to create a list on the right side of the window.
- 5. Enter the Summary of Requirements details in the text box.

| Project Information                                                                                                    |     |  |
|----------------------------------------------------------------------------------------------------|-----|--|
| Project Title * 💿                                                                                                    |     |  |
| Enter Title                                                                                                    |     |  |
| Project Category(s) * 💿                                                                                                    |     |  |
| Cloud Computing<br>Data Intrastructure<br>Cyber Security<br>Consulting<br>Program Management<br>Support Services<br>Computer Security<br>Health IT<br>System Support<br>Software Support<br>Data Collection<br>Web IT<br>GIS Science and Technology<br>Other | × > |  |
| Summary Of Requirements Summarize Principle Purpose/Outcome of Requirement*                                                                                                    |     |  |
| Enter summary                                                                                                    |     |  |

- 6. Enter the Contact Information, paying attention to the guidance given.
- 7. After completing the required information for the Ordering Contracting Officer (CO), you may also provide contact details for a Program or Technical Contact as well as an Alternate CO. As you enter these contacts, check the box to provide copies of the request emails to them if needed.

| Contact Information<br>Ordering Contracting Officer Name * | Program/Technical Office Contact \Theta | Alternate Contracting Officer Name  👴      |
|------------------------------------------------------------|-----------------------------------------|--------------------------------------------|
| Ordering Contracting Officer Work Phone $*$ $_{\odot}$     | Program/Technical Office Work Phone 🅥   | Alternate Contracting Officer Work Phone 💿 |
| 111-222-3333                                               | 111-222-3333                            | 111-222-3333                               |
| Ordering Contracting Officer Email * 🕢                     | Program/Technical Office Email 💿        | Alternate Contracting Officer Email 💿      |
|                                                            | Copy on Request Notification            | Conv on Request Notification               |

- 8. Enter the Service Percentages for the work you will be requesting, making certain that the overall % reaches 100.
- 9. Select your Agency, and if applicable, Bureau from the drop-down lists.

## Scope Review Request Form – continued, page 2

10. Indicate if this is a New or Existing project and complete the additional details, following the guidelines as shown below.

| Acquisition Type *<br>Unknown                               | Project Number©<br>TRG_2018_Summer                                                                                                    |                                                                                                 |  |  |
|-------------------------------------------------------------|----------------------------------------------------------------------------------------------------|-------------------------------------------------------------------------------------------------|--|--|
| Proposed Title of the PWS or SOW <sup>*</sup> o             | Solicitation Number                                                                                                    | Please provide the                                                                              |  |  |
| Estimated Task Order Value Inclusive Options * 💿<br>8500.00 | Estimated Period of Performance (Inclusive of Options) $*$ $\ragged with a state of the state of the state of$ | Estimated Period of<br>Performance in month(s)<br>using a numeric value up<br>to 3 digits only. |  |  |

- 11. Click the Estimated Solicitation Date and Desired Award Date fields and select from the popup calendars.
- 12. GWAC Section, Select the Best fit NAICS code for GWAC Project, and Scope Sub-Area from the Drop-down list.
- 13. The final entry is the designation of one or more Proposed Order Types: Cost (Not applied for 8(a) STARS III), Labor Hr., and T&M.

| GWAC section                           |        |   |
|----------------------------------------|--------|---|
| Best fit NAICS code for GWAC project*: |        |   |
|                                        |        | ~ |
| 8(a) STARS III                         |        |   |
| Scope Area <sup>*</sup> O              |        | Ŷ |
|                                        |        |   |
|                                        |        |   |
|                                        | Laborn |   |
| T&M                                    |        |   |

14. For MAS IT contract Vehicle, a specific section will be shown to select Best SIN Code(s) and Proposed Order Type. MAS Information Technology section

| 33411 — Purchasing of New electronic equipment<br>54151 — Software Maintenance Services<br>541514COM — Electronic Commerce and Subscription Services<br>541514COS — Highly Adaptive Cybersecurity Services (HACS)<br>541514EAL — Health Information Technology Services<br>541518 — Information Technology Professional Services<br>511210 — Software Licenses<br>511210 — Commercial Satellite Communications Solutions<br>511410 — Commercial Satellite Communications Solutions (COMSAT<br>518210C — Cloud and Cloud-Related IT Professional Services<br>532420L — Leasing of new electronic equipment<br>541519CDM — Continuous Diagnostics and Mitigation (CDM) Tools<br>541519CDM — Continuous Diagnostics and Mitigation (CDM) Tools<br>541519CDM — Leasing of new servity (Displatical Directine 31 Decider 31<br>541519CDM — Leasing of new servity (Displatical Directine 31 Decider 31<br>541519CDM — Leasing of new servity (Displatical Directine 31 Decider 31<br>541519CDM — Leasing of new servity (Displatical Directine 31 Decider 31<br>541519CDM — Leasing of new servity (Displatical Directine 31 Decider 31<br>541519CDM — Leasing of new servity (Displatical Directine 31 Decider 31<br>541519CDM — Leasing of new servity (Displatical Directine 31 Decider 31<br>541519CDM — Leasing of new servity (Displatical Directine 31 Decider 31<br>541519CDM — Leasing of new servity (Displatical Directine 31 Decider 31<br>541519CDM — Leasing of new servity (Displatical Directine 31 Decider 31<br>541519CDM — Leasing of new servity (Displatical Directine 31 Decider 31<br>541519CDM — Leasing of new servity (Displatical Directine 31 Directine 31<br>541519CDM — Leasing of new servity (Displatical Directine 31 Decider 31<br>541519CDM — Leasing of new servity (Displatical Directine 31 Decider 31<br>541519CDM — Leasing of new servity (Displatical Directine 31 Decider 31<br>541519CDM — Leasing of new servity (Displatical Directine 31 Decider 31<br>541519CDM — Leasing of new servity (Displatical Directine 31 Decider 31<br>541519CDM — Leasing of new servity (Displatical Directine 31 Decider 31<br>541519CDM — Leasing of New servity (Displatical Directine 31 Decider | COM) |  | A<br> |
|----------------------------------------------------------------------------------------------------|------|--|-------|
| Proposed Order Type*: @                                                                                                    |      |  |       |

# **To Review and Edit Form**

After you have completed the project details as described above, you should review the completed form and correct or add any information prior to submitting the request. After clicking Next, the Request Review window opens.

| Scope Review Request Form                                                                    | Cancel Request |  |
|----------------------------------------------------------------------------------------------|----------------|--|
| 71%                                                                                          |                |  |
| If everything looks good, then proceed. It's not too late to make changes.                   |                |  |
| Request Review Project Information                                                           | (Z Eat)        |  |
| Project Title: * New Services for IT Training Project Category: * Consuling Software Support |                |  |
| Umer<br>Best fit NAICS code for project. <sup>9</sup><br>611420-Computer Training            |                |  |

1. Scroll through the request form to confirm it is complete and correct.

2. Click the Edit button if there are corrections to be made

3. As you edit the document, you will return to each of the original screens. Make your edits following the steps described above.

4. When finished, click Next.

## **To Upload Documents**

The web-form allows customer agencies the ability to attach the Performance of Work Statement (PWS) or Statement of Work (SOW) and supporting documentation easily and securely. After you have reviewed your form and clicked Next, The Scope Request Attachments window opens.

1. Click to select a file or drag the file into the box as shown, noting the file types that will be accepted. The selected file(s) will display in the Upload queue.

- 2. Make any changes as needed to the queue (adding or removing a file, clearing the queue).
- 3. Click Upload all and wait until the progress bar shows 100% completed.
- 4. Provide a brief description of each uploaded file.

| Scope Request Attachments                                       |                                                                                  |             |              |                   |                                                   |                                  |                   |              |                           |       |
|-----------------------------------------------------------------|----------------------------------------------------------------------------------|-------------|--------------|-------------------|---------------------------------------------------|----------------------------------|-------------------|--------------|---------------------------|-------|
|                                                                 | Drop File or Click to select a file                                              |             | Upload queue |                   |                                                   |                                  |                   |              |                           |       |
|                                                                 | Only FOP, Word, Excel, Text or CSV (pdf, d)pc.viss.dec.vis.bt, cev) Res accepted |             |              | Name              |                                                   |                                  | Progress          | Status       |                           |       |
|                                                                 |                                                                                  |             |              |                   | summary of our purpose.docx                       |                                  |                   | 100 %        | Uploaded                  |       |
| Upload queue                                                    |                                                                                  |             |              |                   |                                                   |                                  |                   |              |                           |       |
| Name                                                            | Progress                                                                         | St          | Status A     | Actions           |                                                   |                                  |                   |              |                           |       |
| summary of our purpose docx                                     |                                                                                  |             | I            | Remove from Queue | Uploaded Files                                    |                                  |                   |              |                           |       |
|                                                                 |                                                                                  |             |              |                   | Please provide a brief description of the attachm | ant, such as SOWIPWS, IGCE, etc. |                   |              |                           |       |
| Uploaded Files                                                  |                                                                                  |             |              |                   | Attachment Name                                   | Uptonde                          | d Delletime Uploa | ed By        | Description               | Manag |
| Please provide a brief description of the attachment, such as ! | SOWIPWS, IGCE, etc.                                                              |             |              |                   | summary of our purpose docx                       | 2(2)18                           | 247 PM elien.s    | msey@pse.gov | Training required and stu | 0     |
| Atschnert Name                                                  | Upleaded Datetime                                                                | Uploaded By |              | Description       | Manage                                            |                                  |                   |              |                           |       |
|                                                                 |                                                                                  |             |              |                   |                                                   |                                  |                   |              |                           |       |

## To Submit the Scope Review Request Form

O Back

- 1. Click the Complete & Submit button
- 2. Wait for the message of Success to appear to know the process has been completed.

| ······································                                                                                                    | This is to inform you that your GSA Scope Review Request(s) was suc<br>submitted.                                                                                                    |
|----------------------------------------------------------------------------------------------------|----------------------------------------------------------------------------------------------------|
| •                                                                                                    | You will be contacted by a GSA Contracting Officer when the review is<br>complete.<br>If you would like to check the status of your request or start a new requ<br>please with the request home gage or click here<br>this in scoretwark adapting that adapting that adapting the score request.html. |
| Success! Your GBA Scope review request has been submitted successfully. You will be contracted by a GBA Contracting Officer when the review is complete. | Date submitted. Co.22,2019<br>Time submitted. 15,35<br>Contract(s) Selected: GVAC-6(a) STARS II<br>Project Time keys Services for IT Training                                                                                                    |
| Date submitted: 02-22-2018<br>Time submitted: 15:35:15                                                                                                   | Request IUS: Pf6-073-2130-52-PY16                                                                                                    |
| Contract and Request ID(s):                                                                                                    | If you need to follow up or contact the GWAC contracting office on you<br>request, please send an email to:                                                                                                    |
| GWAC - 8(a) STARS II: Pre-573-2135-S2-FY18                                                                                                    | <u>alliantsowreview@gsa.goz</u> (for Alliant)<br><u>sowreview@gsa.goz</u> (for Small Business GWACs)                                                                                                    |
| Would you like to submit another request?                                                                                                    | Thank you.                                                                                                    |
| No. Yes                                                                                                    | GSA GWAC Team                                                                                                    |

You will receive an email containing confirmation that the form has been received and links for checking the request status or contacting the GWAC office. If additional information is needed, you will be contacted by the analyst reviewing your request.

#### **System Resources**

If you need to follow up or contact the GWAC contracting office on your request, please send an email to:

alliantsowreview@gsa.gov (for Alliant)

sowreview@gsa.gov (for Small Business GWACs)

S70sowreview@gsa.gov (for MAS IT)

For more information about GWACs please visit: https://www.gsa.gov/technology/technology-purchasing-programs/governmentwide-acquisition-contracts-gwacs

For more information about MAS IT please visit: <u>https://www.gsa.gov/technology/technology-purchasing-programs/mas-information-technology</u>

GSA Scope Review Request(s) Successfully Submitted 🧧 GWAC Scope Review x

GWAC@gsa.gov

Dear Requester